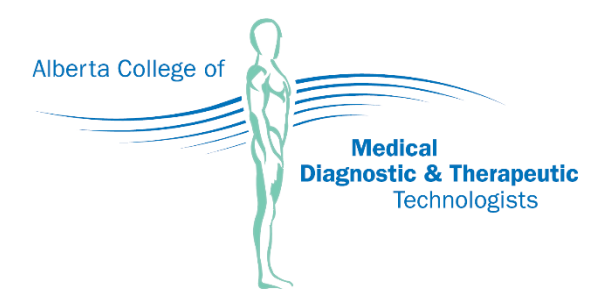

#### **Mission Statement**

The Alberta College of Medical Diagnostic and Therapeutic Technologists exists so that the public is assured of receiving safe, competent and ethical diagnostic and therapeutic care by a regulated and continually advancing profession.

# MEMBER PORTAL GUIDE

July 23, 2020

## Table of Contents

| Welcome2                                         |
|--------------------------------------------------|
| Login2                                           |
| Reset Password                                   |
| Home Page5                                       |
| Help Bar5                                        |
| Control Panel5                                   |
| Invoices                                         |
| Pay an Invoice                                   |
| Payment Error                                    |
| Download Registration/Practice Permits           |
| My Documents                                     |
| Profile9                                         |
| View Your Profile9                               |
| Edit Profile                                     |
| Name Change10                                    |
| Address Change                                   |
| Contact Information                              |
| Consent                                          |
| Education13                                      |
| Certifications14                                 |
| Employment Status                                |
| Employment Information14                         |
| Edit Employment Information14                    |
| To Add Employment Information16                  |
| Additional and Enhanced Practice Authorization18 |
| Submitting Profile Changes                       |
| Pending Profile Changes20                        |
|                                                  |

If you have any questions about this document or about the member portal, please contact the College at <u>info@acmdtt.com</u> or 780.487.6130.

### Welcome

This quick how-to guide will help you navigate the new member portal. The table of contents is available for ease of information, and the graphics below explanations are provided as a visual guide for your convenience.

### Login

Welcome to the new member portal. To access this portal, please click the link below or copy and paste it into the internet browser of your choice.

https://acmdttv6.alinityapp.com/

| Alberta College of Medical Diagnostic Therapeutic T | Technologists                                                  | ? |
|-----------------------------------------------------|----------------------------------------------------------------|---|
|                                                     | A Login                                                        |   |
|                                                     | youremailaddress@mailinator.com                                |   |
|                                                     |                                                                |   |
|                                                     | Login                                                          |   |
|                                                     | Forgot your password?<br>Other login issues? Call 780-487-6130 |   |
|                                                     |                                                                |   |
|                                                     |                                                                |   |

- 1. To log in, your username is the email address you have provided the College. If you do not know the email address on file, please contact the College at <u>info@acmdtt.com</u> or 780.487.6130. You may be asked a series of questions regarding your registration at the College.
- 2. Your password has not changed; use your current member portal password to log in. Please <u>visit page 3 or</u> <u>click here</u> to be directed on how to reset your password.

### **Reset Password**

3. Click "Submit."

If you have forgotten your password, please follow the following steps.

1. Select "Forgot your password?" as shown below.

| youremailaddres | s@mailinator.com |
|-----------------|------------------|
|                 |                  |
|                 | i sa ka          |

2. Enter your email address and the code located on the right side.

| Enter the user name associate<br>click Submit. We'll send an em<br>with your account with a link t<br>new password.                                                                                                  | ed with your Alinity account, then<br>ail to the email address associate<br>o a page where you can create a                                         |
|----------------------------------------------------------------------------------------------------|----------------------------------------------------------------------------------------------------|
| Email address                                                                                                    |                                                                                                    |
| youremailaddress@mailinatc                                                                                                    | r.com                                                                                                    |
| Enter the code on the right                                                                                                    | UTTYYY                                                                                                    |
| urmond                                                                                                    | and and when the the second                                                                                                    |
| UZIXXY                                                                                                    | Click to change                                                                                                    |
|                                                                                                    | Click to change                                                                                                    |
| Reset Password                                                                                                    | Click to change                                                                                                    |
| Reset Password Enter the user name associate click Submit. We'll send an em with your account with a link t new password.                                                                                            | Click to change<br>Submit<br>ed with your Alinity account, then<br>ail to the email address associate<br>to a page where you can create a           |
| Reset Password<br>Enter the user name associate<br>click Submit. We'll send an em<br>with your account with a link t<br>new password.<br>Email address                                                               | Click to change<br>Submit<br>ed with your Alinity account, then<br>ail to the email address associate<br>o a page where you can create a            |
| Reset Password<br>Enter the user name associate<br>click Submit. We'll send an em<br>with your account with a link t<br>new password.<br>Email address<br>youremailaddress@mailinatc                                 | Click to change<br>Submit<br>ed with your Alinity account, then<br>iail to the email address associate<br>o a page where you can create a<br>ir.com |
| Reset Password<br>Enter the user name associate<br>click Submit. We'll send an em<br>with your account with a link to<br>new password.<br>Email address<br>youremailaddress@mailinate<br>Enter the code on the right | Click to change                                                                                                    |

4. Check your email for a "reset password" email. Please be sure to check your junk folder as it may have been placed there. <u>NOTE: the email may take up to 15 minutes.</u>

| Rese                          | et password email sent                                                                                                    |
|-------------------------------|----------------------------------------------------------------------------------------------------|
| lf an ac<br>passwo<br>your pa | count with the username "youremailaddress@mailinator.com" exists, a reset<br>ord email will be sent to that address. Please click the link in the email to reset<br>assword. |
| You sho<br>check y<br>6130    | ould receive the email in the next few minutes. If you don't see it, please<br>our junk email folder. If you are still having difficulty, please call 780-487-               |

5. Open the email.

| x | From                | Qubinst                                                                                                    | Received       |
|---|---------------------|----------------------------------------------------------------------------------------------------|----------------|
|   | ACMDTT Registration | ACMDTT: Reset your Alinity password                                                                                                    | 2 minutes ago  |
|   | ACMDTT Registration | Action 1. Committy Control of Control of Con | 10 minutes ago |

6. Click the link provided in the email to reset your password. This will open a web page.

| public inbox:      | youremailaddress mailinator.com                                                                                                    |               |
|--------------------|----------------------------------------------------------------------------------------------------|---------------|
| Subject:           | ACMDTT: Reset your Alinity password                                                                                                    | Back To Inbox |
| To:                | youremailaddress                                                                                                    |               |
| From:<br>Received: | registration@acmdit.com<br>Mod. Jul 45 2020 09:40:01 CMT 0600 (Mountain Davilant Time)                                                                                                    |               |
| Sending IP         | Vied du 15 2/2/09-45.01 GW 1-0000 (Wountain Dayingin Ime)<br>54 240.58 149                                                                                                    |               |
| Parts:             | text html Show Links                                                                                                    |               |
| Attachments        | 5; [Subscribe to receive Attachments]                                                                                                    |               |
| Hello Your         | First Name,                                                                                                    | <u>^</u>      |
| This is an a       | automated email from Alinity, ACMDTT database in response to your request to reset your password. If you did not request a password reset, you can ignore this email and your password will remain unchanged | 4.            |
| -                  | seland access your account click the following link:                                                                                                    |               |
| Reset my pa        |                                                                                                    |               |
|                    | control of the following URL:                                                                                                    |               |
| http://acmd        | httestr.6 almity.app.com/account/resetpaasword/3b16fdac-b2c6-eal1-82ac-000c292a94a8                                                                                                    |               |
|                    |                                                                                                    |               |
|                    |                                                                                                    |               |

7. Enter your new password. Be sure to use a password that you can easily remember.

| Reset Password     |  |
|--------------------|--|
| * Password         |  |
|                    |  |
| * Confirm password |  |
|                    |  |
| Change             |  |

8. Click "Change."

9. Your password has now been reset. To log in, please follow the steps on page 2.

If you need further assistance, please contact the College at info@acmdtt.com or 780.487.6130.

### **Home Page**

After logging in, you will be brought to your home page. The home page provides a shortcut to your active permits, announcements, invoices and annual renewal (during renewal time).

| Alberta College of M    | edical Diagnostic Therapeutic T | echnologists |         |               |                       | ?       | •     | Hi,<br>Your | First Name 🎽 |
|-------------------------|---------------------------------|--------------|---------|---------------|-----------------------|---------|-------|-------------|--------------|
| A Home                  | A Home                          |              |         |               | i i                   |         |       |             |              |
| L Download registration |                                 |              |         | Announcemer   | nts (0)               |         |       |             |              |
| My documents            | General                         |              | Permit  |               | No ai                 | nouncem | ents  |             |              |
| My profile              | Effective                       | 🛓 🗌          | Petitic | 🚍 My Invoices |                       |         |       |             | clude paid   |
| Back to College website | 15-Jul-2020                     | 31-Dec-2020  |         | Date -        | Total                 | ŝ       | Due   |             | *            |
| Powered by Alinity      |                                 |              |         | 15-Jul-2020   | <mark>\$4</mark> 50.0 | 0       | \$450 | 0.00        | >            |
|                         |                                 |              |         | 15-Jul-2020   | \$550.0               | 0       | \$550 | 0.00        | >            |
|                         |                                 |              |         | 2 invoice(s)  |                       |         |       |             |              |

#### **Help Bar**

On the top of your screen, you will find the help bar. The icons on the top right give you access to view the College's contact information, see announcements, change your password and log out.

| Alberta College of Medical Diagnostic Therapeutic Technologists | ? | <b>1</b> | Hi,<br>Your First Name * |
|-----------------------------------------------------------------|---|----------|--------------------------|
|-----------------------------------------------------------------|---|----------|--------------------------|

#### **Control Panel**

On the left side of your screen, you will find your control panel, as shown below. This control panel gives you access to download your practice permit and receipts, view documents you have submitted to the College online, view and edit your profile and return to the College website.

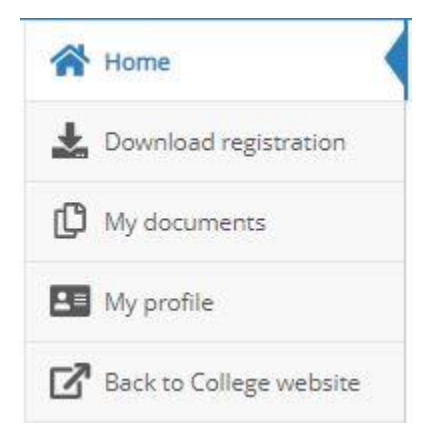

Please read the following pages of the manual to understand how each section works.

### Invoices

If you are required to pay an invoice online, your invoice will be found on your home page on the right side. Please note that all members will be required to pay their invoices online if paying by Visa, Mastercard, Visa Debit or Debit Mastercard.

| Home Home Download registration |             |               |               |              |          |              |
|---------------------------------|-------------|---------------|---------------|--------------|----------|--------------|
| Download registration           |             |               |               |              |          |              |
|                                 | Permit      |               | Announcemer   | ts (0)       |          |              |
| L My documents                  |             |               |               | No announcem | ients    |              |
| My profile Effective            | Expires     | Permit Permit | 📻 My Invoices |              |          | Include paid |
| Back to College website         | 31-Dec-2020 |               | Date -        | Total        | Due      | \$           |
| Powered by Alinity              |             |               | 15-Jul-2020   | \$450.00     | \$450.00 | >            |
|                                 |             |               | 15-Jul-2020   | \$550.00     | \$550.00 | >            |

This section provides you a list of the outstanding invoices you are required to pay for registration changes and annual renewal. To view previously paid invoices, select the "Include paid" box. To obtain a receipt of a previously paid invoice, please select "Include paid" and select the paid invoice you want to print.

| 1           |   |          |           |    |  |
|-------------|---|----------|-----------|----|--|
| Date        | ¥ | Total    | \$<br>Due | \$ |  |
| 15-Jul-2020 |   | \$550.00 | \$550.00  |    |  |

1 invoice(s)

#### **Pay an Invoice**

1. To pay an invoice, select the invoice you are required to pay using the arrow, as shown below. You will be taken to a copy of the invoice. You can pay online via Visa, Mastercard, Visa Debit or Debit Mastercard, or you can provide the College with a cheque or money order.

| Date 👻 Total 🗢 Due            | \$ |
|-------------------------------|----|
| 15-Jul-2020 \$550.00 \$550.00 |    |

1 invoice(s)

2. Details of the invoice will be outlined. Select "Pay" to be taken to the payment page.

| 22-Jui-2020 #1033054   |
|------------------------|
| Batch # / Reference: - |

Close

Pay

### Invoice

#### From

eutic

Alberta College of Medical Diagnostic Therapeutic Technologists Suite 800, 4445 Calgary Trail Edmonton, AB T6H 5R7

| Description     |           | Total    |
|-----------------|-----------|----------|
| Application Fee |           | \$100.00 |
|                 | Subtotal  | \$100.00 |
|                 | GST       | \$0.00   |
|                 | Total due | \$100.00 |

To

If you wish to pay by cheque or money order:

- 1. You may log out of this secure website now. Send a cheque or money order to the College with your name and registration number. Your application will remain pending until your registration fee has been received.
- 2. When your registration fee is received by the College, staff will complete your registration on your behalf. You will receive an email notification from the College providing access to your online practice permits and receipts.
- 3. You are now required to fill in payment information. Once you have entered your information, select "Process Transaction" and wait to be taken to the confirmation page. The payment is complete if you receive confirmation.

Mandatory fields marked by \*

| Payment Details                                                                                            |                                                                                                 |                                                                        |
|----------------------------------------------------------------------------------------------------|-------------------------------------------------------------------------------------------------|------------------------------------------------------------------------|
| Transaction Amount:                                                                                        | \$ 550.00 (CAD)                                                                                 | VISA Marener                                                           |
| Order ID:                                                                                                  | mhp20196122924p66                                                                               |                                                                        |
| Please complete the following det<br>Do not put spaces or hyphens in t                                     | ails exactly as they appear on your card.<br>he card number.                                    |                                                                        |
| Cardholder Name*:                                                                                          | Name on Card                                                                                    |                                                                        |
| Card Number*:                                                                                              | 42********                                                                                      |                                                                        |
| Expiry Date (MMYY)*:                                                                                       | 0720                                                                                            |                                                                        |
| Click 'Process Transaction' to cha<br>button after you press the 'Proces<br>may result in a double charge. | rge your card. Only click the button once. Us<br>s Transaction' button will not stop the transa | ing the 'Back','Refresh' or 'Cancel'<br>ction from being processed and |

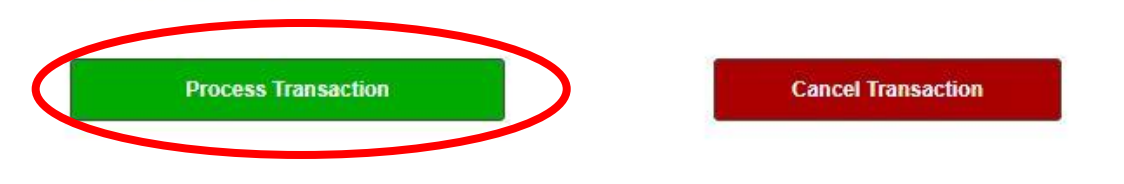

#### **Payment Error**

If you receive a payment/transaction error or if you have been double-charged, please contact the College.

### **Download Registration/Practice Permits**

To download your registration information, practice permits and receipts, select "Download registration" on your control panel.

| Alberta College of Me   | dical Diagnostic Therapeutic T | echnologists |        |               |         | ?         | •     | Hi,<br>Yo | ur First Name 🎽 |
|-------------------------|--------------------------------|--------------|--------|---------------|---------|-----------|-------|-----------|-----------------|
| 😚 Home                  | A Home                         |              |        |               |         |           |       |           |                 |
| L Download registration | - Active Permit                |              |        | Announcemen   | ts (0)  |           |       |           |                 |
| L My adcuments          | General                        |              | Permit |               | No a    | nnouncerr | ients |           |                 |
| My profile              | Effective                      | Expires      |        | 💳 My Invoices |         |           |       |           | Include paid    |
| Back to College website | 15-Jul-2020                    | 31-Dec-2020  |        | Date -        | Total   |           | Due   | e         | \$              |
| Powered by Alinity      |                                |              |        | 15-Jul-2020   | \$450.0 | 0         | \$45  | 0.00      | >               |
|                         |                                |              |        | 15-Jul-2020   | \$550.0 | 0         | \$55  | 0.00      | >               |
|                         |                                |              |        | 2 invoice(s)  |         |           |       |           |                 |
|                         |                                |              |        |               |         |           |       |           |                 |

You will be taken to your registration information.

- 1. To print your practice permit, select "Download."
- 2. To print a receipt, select "Tax receipt."

| General     | (           | Download Tax receipt |
|-------------|-------------|----------------------|
| Effective   | Expiry      |                      |
| 15-Jul-2020 | 31-Dec-2020 |                      |
| Applicants  |             |                      |
| Effective   | Expiry      |                      |
|             |             |                      |

### **My Documents**

The "My documents" section provides a list of documents submitted by you online. You can click into each document to see the details of what was submitted.

| ocuments                                     |                      |
|----------------------------------------------|----------------------|
| \$                                           | Uploaded             |
| 020 Profile update form 15-Jul-2020 10:14 AM | 15-Jul-2020 10:14 AM |

### Profile

To view or edit your profile, select "My Profile" on your control panel.

| Home                   | A Home        |             |                |      |                         |      |         |      |         |
|------------------------|---------------|-------------|----------------|------|-------------------------|------|---------|------|---------|
| Download registration  | active Permit |             | Annound        | emen | ts (0)                  |      |         |      |         |
| My documents           |               | . –         |                |      | No announ               | emer | nts     |      |         |
| My profile             | Effective     | Expires     | ermit My Invoi | ces  |                         |      |         | Inc. | lude pa |
| Back to concae website | 15-Jul-2020   | 31-Dec-2020 | Date           | -    | Total                   | \$   | Due     | \$   |         |
| Powered by Alinity     |               |             | 15-Jul-2020    |      | \$ <mark>4</mark> 50.00 |      | \$450.0 | 00   | >       |
|                        |               |             | 15-Jul-2020    |      | \$550.00                |      | \$550.0 | 00   | >       |

#### **View Your Profile**

Your profile hosts a vast amount of information that you have submitted to the College through your applications. To view this information, you can scroll down your profile page.

| and the second second second second second second second second second second second second second second second |                                                                                                    |
|----------------------------------------------------------------------------------------------------|----------------------------------------------------------------------------------------------------|
| lit profile                                                                                                    |                                                                                                    |
|                                                                                                    |                                                                                                    |
|                                                                                                    |                                                                                                    |
| PERSONAL                                                                                                    |                                                                                                    |
| ••••••                                                                                                    |                                                                                                    |
| the security of your personal information.                                                                       | e the Conege has current and up-to-date contact and employment information, we are committed to the |
|                                                                                                    |                                                                                                    |
|                                                                                                    |                                                                                                    |
| Registration #: 47533                                                                                            | Registration                                                                                        |
| Birth date: 1969-05-05                                                                                           | Age: 51                                                                                             |
| Gender: Unspecified                                                                                              | Branch: Edmonton                                                                                    |
|                                                                                                    |                                                                                                    |
| Current Name                                                                                                    |                                                                                                    |
|                                                                                                    |                                                                                                    |
| First name: Your First Name                                                                                      | Practice name<br>(if applicable): Practice Name (if different)                                      |
| Middle name(s)                                                                                                   | Lact name: Your Lact Name                                                                           |
| Photoe Hame(5)                                                                                                   | Last name, 1001 Last Manie                                                                          |
| Suffix                                                                                                    |                                                                                                    |
| Current Address                                                                                                  |                                                                                                    |
|                                                                                                    |                                                                                                    |
| Apartment / Box No. / Address or Street N                                                                        | io.                                                                                                 |
| 1234 your address                                                                                                | <b>—</b>                                                                                            |
|                                                                                                    | •                                                                                                   |
|                                                                                                    |                                                                                                    |
| City                                                                                                    | Postal/Zip code                                                                                     |
|                                                                                                    |                                                                                                    |

### **Edit Profile**

You can edit information on your profile by clicking "Edit profile" at the top of the page. The following information will help you make these changes. Please note that you cannot edit your registration number, date of birth, gender or branch information.

| Edit profile                                                                                                    |                                                                                                    |
|----------------------------------------------------------------------------------------------------|----------------------------------------------------------------------------------------------------|
|                                                                                                    |                                                                                                    |
| PERSONAL                                                                                                    |                                                                                                    |
|                                                                                                    |                                                                                                    |
|                                                                                                    |                                                                                                    |
| It is the member's responsibility to ens<br>the security of your personal informati                                   | sure the College has current and up-to-date contact and employment information. We are committed to protecting<br>ion.                 |
| It is the member's responsibility to en-<br>the security of your personal information                                 | sure the College has current and up-to-date contact and employment information. We are committed to protecting<br>ion.                 |
| It is the member's responsibility to ens<br>the security of your personal information<br>Registration #: <b>47533</b> | sure the College has current and up-to-date contact and employment information. We are committed to protecting<br>ion.<br>Registration |

#### Name Change

1. To change your legal name, select "Add" as shown below.

| It is the member's responsibility to ensu<br>the security of your personal informatio                       | re the College has current and up<br>n.                                                                    | r-to-date contact and employment information. We are committed to protecting |
|----------------------------------------------------------------------------------------------------|----------------------------------------------------------------------------------------------------|------------------------------------------------------------------------------|
| Registration #: 47533                                                                                       | Registration: Gener                                                                                        | al: Active                                                                   |
| Birth date: 1969-05-05                                                                                      | Age: 51                                                                                                    |                                                                              |
| Gender: Unspecified                                                                                         | Branch: Edmonton                                                                                           |                                                                              |
|                                                                                                    |                                                                                                    |                                                                              |
| First name: Your First Name                                                                                 | Practice name<br>(if applicable): <b>Prac</b>                                                              | tice Name (if different)                                                     |
| First name: <b>Your First Name</b><br>Middle name(s)                                                        | Practice name<br>(if applicable): Prac<br>Last name: Your La                                               | tice Name (if different)<br>ast Name                                         |
| First name: <b>Your First Name</b><br>Middle name(s)<br>Suffix                                              | Practice name<br>(if applicable): Prac<br>Last name: Your La                                               | tice Name (if different)<br>ist Name                                         |
| First name: <b>Your First Name</b><br>Middle name(s)<br>Suffix<br>Do you have a practice name that is diffe | Practice name<br>(if applicable): <b>Prac</b><br>Last name: <b>Your L</b> a<br>erent from your first name? | tice Name (if different)<br>ast Name<br>* Practice name                      |

#### 2. Fill in the required information.

| Name change                                             |                                                    |                                                           |
|---------------------------------------------------------|----------------------------------------------------|-----------------------------------------------------------|
| * First name                                            | Middle name(s)                                     | * Last name                                               |
| Suffix                                                  |                                                    |                                                           |
|                                                         |                                                    |                                                           |
| * Supporting documentation   Name change documents mail | y be a copy of your marriage certificate, birth ce | ertificate or change of name certificate issued under the |

- 3. Provide proof of name change by clicking the blue "upload" button, as shown above. Upload supporting documentation such as a copy of your marriage certificate, birth certificate or change of name certificate issued under the Change of Name Act. Note: Documents must be in PDF or JEPG format.
- 4. If no other changes are required, follow steps 1 to 3 on page 20.

#### **Address Change**

1. To change your address, select "Add" as shown below.

| Inortment / Roy No. / Address or Street No.                                                                                       |   |                                  |  |
|----------------------------------------------------------------------------------------------------|---|----------------------------------|--|
| 234 your address                                                                                                    |   |                                  |  |
|                                                                                                    |   |                                  |  |
|                                                                                                    |   |                                  |  |
| -                                                                                                    |   |                                  |  |
| aty<br>Education Alberta Casada                                                                                                   | P | ostal/Zip code                   |  |
| unioniton, Alberta, Callada                                                                                                    | 1 |                                  |  |
|                                                                                                    |   |                                  |  |
| Add Click to request an address change                                                                                            |   |                                  |  |
|                                                                                                    |   |                                  |  |
|                                                                                                    |   |                                  |  |
|                                                                                                    |   |                                  |  |
| 2. Fill in the required information.                                                                                              |   |                                  |  |
|                                                                                                    |   |                                  |  |
|                                                                                                    |   |                                  |  |
|                                                                                                    |   |                                  |  |
| Add Click to request an address change                                                                                            |   |                                  |  |
| Add Click to request an address change                                                                                            |   |                                  |  |
| Add Click to request an address change Address change                                                                             |   |                                  |  |
| Add Click to request an address change Address change                                                                             |   |                                  |  |
| Add Click to request an address change Address change * Apartment / Box No. / Address or Street No.                               |   |                                  |  |
| Add Click to request an address change Address change * Apartment / Box No. / Address or Street No.                               |   |                                  |  |
| Add Click to request an address change Address change * Apartment / Box No. / Address or Street No.                               |   |                                  |  |
| Add Click to request an address change Address change * Apartment / Box No. / Address or Street No.                               |   |                                  |  |
| Add Click to request an address change Address change * Apartment / Box No. / Address or Street No.                               |   |                                  |  |
| Add       Click to request an address change         Address change       *         * Apartment / Box No. / Address or Street No. |   |                                  |  |
| Add       Click to request an address change         Address change       * Apartment / Box No. / Address or Street No.           |   |                                  |  |
| Add Click to request an address change Address change * Apartment / Box No. / Address or Street No.                               |   | * Postal/Zip code                |  |
| Add Click to request an address change Address change * Apartment / Box No. / Address or Street No.  * City                       |   | * Postal/Zip code                |  |
| Add Click to request an address change Address change * Apartment / Box No. / Address or Street No.  * City                       | Q | * Postal/Zip code<br>Ex: T5T 2B2 |  |

3. If no other changes are required, follow steps 1 to 3 on page 20.

#### **Contact Information**

1. To edit contact information, fill in the required information below.

Note: If you have updated your email address, your original email address will still be your username.

| Contact Information             |                       |                             |                                 |
|---------------------------------|-----------------------|-----------------------------|---------------------------------|
| Mobile phone # 😮 Home phone # 😮 |                       | * Contact email 🚱           | Username:                       |
| 780-123-4567                    | Example: 604-555-5555 | youremailaddress@mailinator | youremailaddress@mailinator.com |

2. If no other changes are required, follow steps 1 to 3 on page 20.

#### Consent

The College would like to know if members are clinical educators or preceptors; please check whether the College has the correct response to this section of your member profile.

| ONSENT                                |               |
|---------------------------------------|---------------|
| Clinical Education/Preceptor Activity | * 💽 Yes. 🔿 No |

#### Education

(

1. To add additional education, click the "Add" button as shown below.

| profile.                                                                                                    |              |                                     | , aprona, eegree and ro |                |
|----------------------------------------------------------------------------------------------------|--------------|-------------------------------------|-------------------------|----------------|
| Designation                                                                                                    | Institute    | Location                            | Granted Date            | Field of Study |
| Diploma MRT                                                                                                    | SAIT         | Alberta                             | 2004-08-27              | *              |
| New education                                                                                                    |              |                                     |                         |                |
| * Designation                                                                                                    | Institu      | te                                  | * Field of study        |                |
| * Designation                                                                                                    | Institu<br>~ | ite<br>Q                            | * Field of study        | ~              |
| <ul> <li>Designation</li> <li>-</li> <li>Date received</li> </ul>                                                                            | Institu      | te<br>Q                             | * Field of study        | ~              |
| * Designation<br>-<br>* Date received<br>yyyy-mm-dd                                                                                          | Institu      | te<br>Q                             | * Field of study        | ~              |
| * Designation - * Date received yyyy-mm-dd If your institute is not avail here.                                                              | Institu      | te <b>Q</b>                         | * Field of study<br>-   | ~              |
| Designation     -     Date received     yyyy-mm-dd If your institute is not avail here.                                                      | Institu      | te<br>ex                            | * Field of study<br>-   | ~              |
| <ul> <li>Designation         <ul> <li>Date received</li> <li>yyyy-mm-dd</li> <li>If your institute is not avail here.</li> </ul> </li> </ul> | Institu      | eter the name, location and phone # | * Field of study<br>-   | ~              |

- 3. Upload supporting documentation, such as proof of program completion, for other programs you have completed since you registered in the College. Do this by clicking the blue "upload" button as shown above. Note: Documents must be in PDF or JEPG format.
- 4. If no other changes are required, follow steps 1 to 3 on page 20.

#### Certifications

Changes to certifications can only be done through the College. Please contact the College if you wish to update your certification by sending an email to <u>registration@acmdtt.com</u> or by phoning 780.487.6130.

| CERTIFICATIONS   |                                                         |              |
|------------------|---------------------------------------------------------|--------------|
| Certification    | Issuer                                                  | Granted Date |
| Nuclear Medicine | Canadian Association of Medical Radiation Technologists | 2006-05-16   |

#### **Employment Status**

1. To change your employment status, select an option from the dropdown list.

| mployment status                                                                                                    |                                                                                                    |                                                                        |
|----------------------------------------------------------------------------------------------------|----------------------------------------------------------------------------------------------------|------------------------------------------------------------------------|
| nployed in MRT or ENP                                                                                                    | $\sim$                                                                                              |                                                                        |
| Employment Informat                                                                                                    | ion                                                                                                 |                                                                        |
| Edit Employment In                                                                                                    | formation                                                                                           |                                                                        |
| To edit employment information, s                                                                                                    | select "Yes" as shown below.                                                                        |                                                                        |
|                                                                                                    |                                                                                                    |                                                                        |
| nployment                                                                                                    |                                                                                                    |                                                                        |
| he College requires All regulated providents                                                                                                    | nours their angleument information is a                                                             | courses and current. Chould any of the employer at information         |
| ne College requires ALL regulated members to e<br>elow be inaccurate, please make the necessary                                                                                                    | ensure their employment information is a<br>changes to the employer in the section b                | ccurate and current. Snould any of the employment information<br>elow, |
|                                                                                                    |                                                                                                    |                                                                        |
| ACMDTT                                                                                                    |                                                                                                    |                                                                        |
|                                                                                                    |                                                                                                    |                                                                        |
| Full/Part time status                                                                                                    | Position title                                                                                      | Employment category                                                    |
|                                                                                                    |                                                                                                    |                                                                        |
| Full-Time                                                                                                    | Manager                                                                                             | Permanent Employee                                                     |
| F <b>ull-Time</b><br>Major function in diagnostic and therapeutic                                                                                                    | Manager<br>Age range of patients                                                                    | Permanent Employee                                                     |
| F <b>ull-Time</b><br>Major function in diagnostic and therapeutic<br>services                                                                                                    | Manager<br>Age range of patients<br>All ages                                                        | Permanent Employee                                                     |
| F <b>ull-Time</b><br>Major function in diagnostic and therapeutic<br>services<br>Administration/Management                                                                                                    | Manager<br>Age range of patients<br>All ages                                                        | Permanent Employee                                                     |
| Full-Time<br>Major function in diagnostic and therapeutic<br>services<br>Administration/Management<br>Main area of practice                                                                                                    | Manager<br>Age range of patients<br>All ages                                                        | Permanent Employee                                                     |
| Full-Time<br>Major function in diagnostic and therapeutic<br>services<br>Administration/Management<br>Main area of practice<br>Nuclear Medicine General - SPECT, SPECT/CT                                                                                          | Manager<br>Age range of patients<br>All ages                                                        | Permanent Employee                                                     |
| Full-Time<br>Major function in diagnostic and therapeutic<br>services<br>Administration/Management<br>Main area of practice<br>Nuclear Medicine General - SPECT, SPECT/CT<br>Other areas of practice (max 3)                                                       | Manager<br>Age range of patients<br>All ages                                                        | Permanent Employee                                                     |
| Full-Time<br>Major function in diagnostic and therapeutic<br>services<br>Administration/Management<br>Main area of practice<br>Nuclear Medicine General - SPECT, SPECT/CT<br>Other areas of practice (max 3)                                                       | Manager<br>Age range of patients<br>All ages                                                        | Permanent Employee                                                     |
| Full-Time<br>Major function in diagnostic and therapeutic<br>services<br>Administration/Management<br>Main area of practice<br>Nuclear Medicine General - SPECT, SPECT/CT<br>Other areas of practice (max 3)<br>Work phone                                         | Manager<br>Age range of patients<br>All ages<br>* Start date                                        | Permanent Employee                                                     |
| Full-Time<br>Major function in diagnostic and therapeutic<br>services<br>Administration/Management<br>Main area of practice<br>Nuclear Medicine General - SPECT, SPECT/CT<br>Other areas of practice (max 3)<br>Work phone<br>780-487-6130                         | Manager<br>Age range of patients<br>All ages<br>* Start date<br>2018-11-05                          | Permanent Employee                                                     |
| Full-Time<br>Major function in diagnostic and therapeutic<br>services<br>Administration/Management<br>Main area of practice<br>Nuclear Medicine General - SPECT, SPECT/CT<br>Other areas of practice (max 3)<br>Work phone<br>780-487-6130<br>Average weekly hours | Manager<br>Age range of patients<br>All ages<br>* Start date<br>2018-11-05<br>Weeks worked per year | Permanent Employee                                                     |

#### 2. Fill in the required information.

| any rare anno scatas                                               | Position title                                                 |                                  | Employment | category                                                     |
|--------------------------------------------------------------------|----------------------------------------------------------------|----------------------------------|------------|--------------------------------------------------------------|
| Full-Time                                                          | ✓ Manager                                                      | ~                                | Permanen   | t Employee                                                   |
| Aajor function in diagnostic and ther                              | apeutic Age range of patient                                   | s                                |            |                                                              |
| ervices                                                            | All ages                                                       | ~                                |            |                                                              |
| Administration/Management                                          | ~                                                              |                                  |            |                                                              |
| fain area of practice                                              |                                                                |                                  |            |                                                              |
| Nuclear Medicine General - SPEC                                    | T, SPE 🗸                                                       |                                  |            |                                                              |
| Other areas of practice (max 3)                                    |                                                                |                                  |            |                                                              |
| Bone Mineral Densitometry                                          | Brachytherapy                                                  | CT (Computed Tomog               | raphy )    | Dosimetry/Treatment Planning                                 |
| Electroencephalography (EEG)                                       | Electromyography (EMG)                                         | Evoked Potential                 |            | Fluoroscopy                                                  |
| <ul> <li>Interventional<br/>Radiography/Angiography</li> </ul>     | <ul> <li>Magnetic Resonance<br/>Angiography (MRA)</li> </ul>   | Magnetic Resonance I<br>General  | maging     | Mammography                                                  |
| <ul> <li>Nuclear Medicine General -<br/>SPECT, SPECT/CT</li> </ul> | <ul> <li>Nuclear Medicine Imaging -<br/>PET, PET/CT</li> </ul> | Nuclear Medicine Radion pharmacy | 0          | <ul> <li>Nuclear Medicine<br/>Therapy/Non-Imaging</li> </ul> |
| □ Other                                                            | Quality Assurance                                              | Radiation Therapy Ger            | neral      | Radiological Technology                                      |

#### 3. Fill in employment information.

| Work phone             | * Start date            | End date (if applicable) |
|------------------------|-------------------------|--------------------------|
| 780-487-6130           | 2018-11-05              | yyyy-mm-dd               |
| * Average weekly hours | * Weeks worked per year |                          |
| 35                     | 52                      |                          |

4. If no other changes are required, follow steps 1 to 3 on page 20.

# To Add Employment Information1. To add employment information, select "Add" as shown below.

| ACMDTT                                        |                       |                     |
|-----------------------------------------------|-----------------------|---------------------|
| Full/Part time status                         | Position title        | Employment category |
| Full-Time                                     | Manager               | Permanent Employee  |
| Major function in diagnostic and therapeutic  | Age range of patients |                     |
| services                                      | All ages              |                     |
| Administration/Management                     |                       |                     |
| Main area of practice                         |                       |                     |
| Nuclear Medicine General - SPECT, SPECT/CT    |                       |                     |
| Other areas of practice (max 3)               |                       |                     |
| -                                             |                       |                     |
| Work phone                                    | * Start date          |                     |
| 780-487-6130                                  | 2018-11-05            |                     |
| Average weekly hours                          | Weeks worked per year |                     |
| 35                                            | 52                    |                     |
| * Do you need to make changes to the above er | nolover?              |                     |
|                                               |                       |                     |
|                                               |                       |                     |

#### 2. Fill in the required information.

| Organization                                              |                    |                                         |                                                         |            |                                                                   |   |
|-----------------------------------------------------------|--------------------|-----------------------------------------|---------------------------------------------------------|------------|-------------------------------------------------------------------|---|
|                                                           |                    |                                         |                                                         |            |                                                                   | € |
| If your employer is not available ir                      | n the list above   | e please ente <mark>r the name</mark> , | location and phone # here                               |            |                                                                   |   |
|                                                           |                    |                                         |                                                         |            |                                                                   |   |
|                                                           |                    |                                         |                                                         |            |                                                                   | / |
| Full/Part time status                                     |                    | * Position title                        |                                                         | * Employme | ent category                                                      |   |
| -                                                         | ~                  | 100                                     | ~                                                       | -          |                                                                   | × |
| <sup>#</sup> Major function in diagnostic and<br>services | therapeutic        | * Age range of patier                   | its                                                     |            |                                                                   |   |
| 125                                                       | ~                  | -                                       | ~                                                       |            |                                                                   |   |
| * Main area of practice                                   |                    |                                         |                                                         |            |                                                                   |   |
| 12                                                        | ~                  |                                         |                                                         |            |                                                                   |   |
| Other areas of practice (max 3)                           |                    |                                         |                                                         |            |                                                                   |   |
| Bone Mineral Densitometry                                 | 🗌 Brach            | vtherapy                                | CT (Computed Tom                                        | ography )  | Dosimetry/Treatment<br>Planning                                   |   |
| <ul> <li>Electroencephalography<br/>(EEG)</li> </ul>      | 🗌 Electro          | omyography (EMG)                        | Evoked Potential                                        |            | Fluoroscopy                                                       |   |
| Interventional<br>Radiography/Angiography                 | Magne<br>Angio     | etic Resonance<br>graphy (MRA)          | <ul> <li>Magnetic Resonance</li> <li>General</li> </ul> | e Imaging  | Mammography                                                       |   |
| Nuclear Medicine General -<br>SPECT, SPECT/CT             | D Nuclea<br>PET, F | ar Medicine Imaging -<br>PET/CT         | Nuclear Medicine Ra<br>pharmacy                         | adio       | <ul> <li>Nuclear Medicine</li> <li>Therapy/Non-Imaging</li> </ul> |   |
| ] Other                                                   | 🗌 Qualit           | y <mark>Assurance</mark>                | Radiation Therapy (                                     | General    | <ul> <li>Radiological Technology<br/>General</li> </ul>           | , |
| Ultrasound                                                |                    |                                         |                                                         |            |                                                                   |   |

#### 3. Fill in employment information.

| Work phone             | * Start date            | End date (if applicable) |
|------------------------|-------------------------|--------------------------|
| 780-487-6130           | 2018-11-05              | yyyy-mm-dd               |
| * Average weekly hours | * Weeks worked per year |                          |
| 35                     | 52                      |                          |

4. If no other changes are required, follow steps 1 to 3 on page 20.

#### **Additional and Enhanced Practice Authorization**

1. To apply for an additional or enhanced practice authorization, click "Add" as shown below.

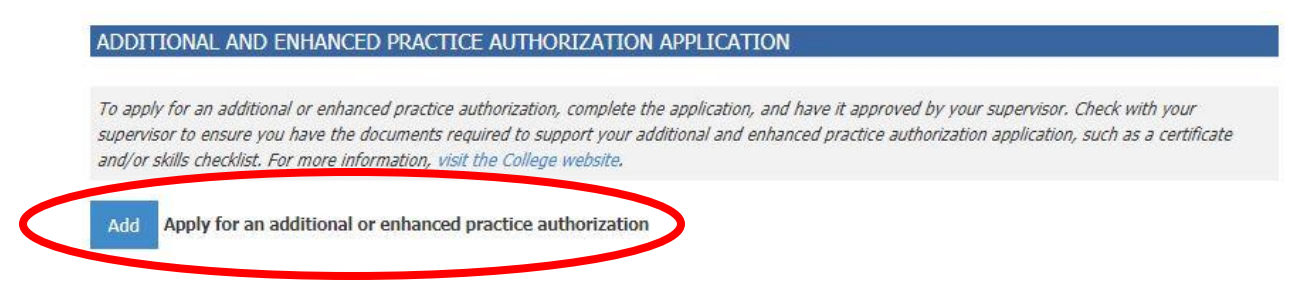

2. Fill out the required information. Remember to select the specialty you are applying to at this time.

NOTE: Members can only apply for one additional or enhanced practice authorization per specialty at a time. To apply, you must submit a profile update for the additional or enhanced practice authorization and wait for the authorization to be verified by your supervisor and for the College to approve the authorization. Once you are approved for the additional or enhanced practice authorization, the College will notify you by email.

| 0                               |                             |  |
|---------------------------------|-----------------------------|--|
| * Your current specialties      |                             |  |
| Omrt(r)                         |                             |  |
| Enhanced Practice Authorization | Additional Authorization    |  |
| CT and Contrast Media           | Automated Breast Ultrasound |  |
| Enhanced GI Fluoroscopy         | Bladder Ultrasound          |  |
| Ictal SPECT Injection           | Breast Ultrasound           |  |
| Intraoperative Monitoring       | Needle Authorization        |  |
| Medication Administration       | Prostate Ultrasound         |  |
| MR in Radiation Therapy         | Venipuncture                |  |
| Quantitative CT                 |                             |  |

- 3. Fill in the required information about your program completion.
- 4. Upload supporting documentation by clicking the blue "upload" button, as shown below. You are required to submit the appropriate document(s) for the authorization you would like to have, which may include a certificate and/or a skills checklist. Please check with the College if you are unsure of the required documents. Note: Documents must be in PDF or JEPG format.

| 0                                                                            |                       |   |                   |
|------------------------------------------------------------------------------|-----------------------|---|-------------------|
| * Program Name                                                               | * Clinical Facility 😮 |   | * Completion Date |
|                                                                              | <u>s</u>              | ~ | yyyy-mm-dd        |
|                                                                              |                       |   |                   |
| Cortitionto or ckille chocklist                                              |                       |   |                   |
| * Certificate or skills checklist                                            |                       |   |                   |
| Click here to upload a file/image                                            |                       |   |                   |
| Click here to upload a file/image<br>Click i certificate upload a file/image | eld                   |   |                   |

5. Fill in the supervisor's declaration. Please provide a valid email address for your supervisor as your supervisor will verify your additional and enhanced practice authorization.

| Supervisor Declaration    |                                          |                                                                         |
|---------------------------|------------------------------------------|-------------------------------------------------------------------------|
| 0                         |                                          |                                                                         |
| * Facility                |                                          |                                                                         |
|                           |                                          | Q                                                                       |
| * Supervisor's first name | * Supervisor's last name                 | * Supervisor's title                                                    |
| * Supervisor's telephone  |                                          | * Supervisor's email                                                    |
| Example: 604-555-5555     |                                          |                                                                         |
| Example: 604-555-5555     | vill have to verify the information subn | itted above. An email will be automatically sent to them with the above |

#### 6. Fill in the member declaration.

| 1ember Declaration |  |
|--------------------|--|
| 0                  |  |
|                    |  |

\* I verify that all statements contained in this application are accurate. I understand that a false or misleading statement, an omission or misrepresentation may be cause for cancellation of my practice permit and registration.

\* I understand that in spite of authorization, regulated members must restrict themselves to performing only those restricted activities that they are competent to perform and that are appropriate to their areas of practice and the procedures being performed.

\* I understand that performance of the additional restricted activities associated with the authorization indicated above may only occur with a valid and current condition of authorization listed on my practice permit.

#### 7. If no other changes are required, follow steps 1 to 3 on page 20.

### **Submitting Profile Changes**

- 1. Once you have made the necessary changes to your profile scroll down to the bottom of the page.
- 2. Click "Submit."
- 3. If you have changed your name, manually added an employer or applied for an additional or enhanced practice authorization, your profile will be locked from further editing. The College will review the requested changes and approve your requests. If there are adjustments or additional documents required, the College will contact you.
- 4. If your profile has been locked, you will be notified in an email that your profile changes have been received and your profile update is being reviewed.

Please note that if you change your name, manually add in an employer name or apply for additional and enhanced practice authorizations, your profile will be locked when you submit the form until the College has reviewed your request. All other updates will take effect immediately.

Submit Withdraw

#### Pending Profile Changes

You will receive a notification once your profile changes have been submitted for review.

Your profile update has been submitted.